# Screen Shot Guide – Step I: Supervisor Creates Plan

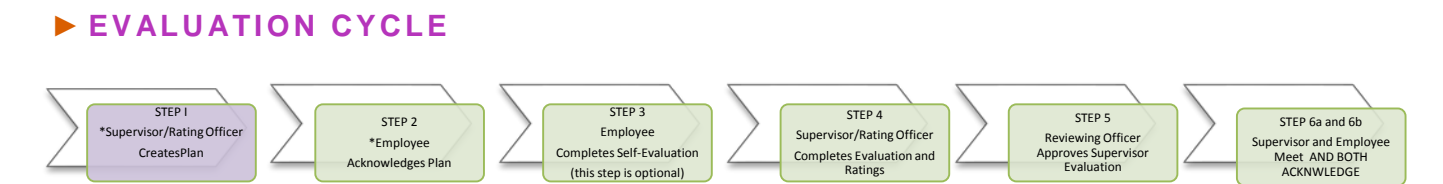

After the evaluation, the supervisor will create the Plan/Goals for the new year based on the evaluation meeting discussion. A new plan must be generated after a change in a Position Description.

| ►A) LOG-IN                                                                                                    | ACTIONS AT A GLANCE                                                                                           |
|----------------------------------------------------------------------------------------------------|----------------------------------------------------------------------------------------------------|
| Enter <u>http://jobs.cofc.edu/hr/<b>sso</b></u> in a browser address bar                                                                                        | Log InA<br>Access Employee PortalB                                                                            |
| <ul> <li>Or log into mycharleston (my.cofc.edu)         <ul> <li>Select Employee Tab</li> <li>Look for PeopleAdmin under<br/>Quick Links</li> </ul> </li> </ul> | Access The PlanC<br>Review Position InformationD<br>Select Individual Goal TabE<br>Populate Individual GoalsF |
| Log-in with the same name and password that you use to log into your computer                                                                                   | Add Progress NotesG<br>Log OutH<br>Next (Emp. Acknowledges Plan)I                                             |

#### **B)** ACCESS EMPLOYEE PORTAL

| <b>1.</b> Access Portal College of | COLLEGE of CHARLESTON Wanted Data Strategy (CHARLESTON) Home   My Profile   Help Lind McCimarbas surface (Charleston) | eopleAdmin<br>PERFORMANCE •<br>to to College of<br>hardeston Employee<br>ortal<br>over |
|------------------------------------|----------------------------------------------------------------------------------------------------|----------------------------------------------------------------------------------------|
| Charleston<br>Employee             | Welcome to your Online Recruitment System                                                                             |                                                                                        |
| Portal                             | Linbox (0 Items need your attention) Shortcuts Displaying items for group "Engloyee".                                 |                                                                                        |
|                                    | My Linis<br>Useful Links                                                                                              |                                                                                        |

### ► C) ACCESS THE PLAN

| 1.                        | Select<br>"Creates Plan"                         | COLLEGE of<br>CHARLESTON | Home (1) Performance -        |                                          | Go to College of Charleston Hi<br>Hoto, Edward B. | R Sile Peop<br>My Account | leAdmin<br>Log Out |
|---------------------------|--------------------------------------------------|--------------------------|-------------------------------|------------------------------------------|---------------------------------------------------|---------------------------|--------------------|
| and complete<br>for every | Penumance<br>My Reviews<br>My Employees' Reviews | Welcome to the Employee  | Portal, Edward B. Pope        |                                          | ©**                                               | ip for this gape          |                    |
|                           | (see E)                                          |                          | Program for Dee Cole          | Description -<br>Supervisor Creates Flan | Due Date -<br>n/a                                 | Status -                  | Action             |
|                           |                                                  |                          | Program for Linda McClenaghan | Supervisor Creates Plan                  | r/a                                               | Acaitable                 | Vew                |

#### **D)** REVIEW POSITION INFORMATION

|    |                 | COLLEGE                                                       |                                                               |                                                                          |                                                       | Go to College of Charleston HR Site PeopleAdmin                    |
|----|-----------------|---------------------------------------------------------------|---------------------------------------------------------------|--------------------------------------------------------------------------|-------------------------------------------------------|--------------------------------------------------------------------|
| 1. | READ ALL        | CHARLESTON                                                    | Home 🛐 Performa                                               | nco -                                                                    |                                                       | Hello, Edward B. My Ascount Log Out                                |
|    | INSTRUCTIONS    | Linda<br>McClenaghan<br>Mary Director                         | ANNUAL R                                                      | EVIEW PROGRAM                                                            |                                                       | O Help for the party                                               |
| 2. | Select and      | Supervisor<br>Edward B. Pope                                  | Evaluation Type:<br>Program Timeframe:<br>Co-reviewer:        | Focal<br>09/00/13 to -<br>Add Contextenter                               | Review Status:<br>Last Updated:<br>Next Step:         | December 05, 2013 15:50<br>Supervisor Creates Plan                 |
|    | Review          | Department<br>College of Charleston                           | Plan for Linda Mc                                             | Clenaghan                                                                |                                                       | Actions *                                                          |
|    | -Overview       | Overview<br>Plan                                              | As a supervisor, it is now t<br>will be successful in their r | ame to create the Performance Plan for your em<br>role                   | playees. This plan allows the supervisor and the emp  | iovee to set and understand clear expectations of how the employee |
|    | Characteristics | Supervisor Evaluation<br>Self Evaluation                      | Consider have created the                                     | e Performance Plan, the Employee will be given                           | the plan to acknowledge that they have received the p | lan .                                                              |
|    | -*Job Duties    | Progress Notes<br>History                                     | Overview Values and 0                                         | Characteristics Joh Dutes Individual Gos                                 | ds                                                    |                                                                    |
|    |                 | <ul> <li>My Reviews</li> <li>My Employees' Reviews</li> </ul> | Performance Planning oc<br>conversation between an            | curs at the beginning of a review period. It<br>employee and supervisor. | will also ideally occur any time performance ex       | pectations change. Performance Filinning fakes place through a     |

\*If there are Position Description discrepancies, go to the Position Description Module and begin the process of Updating the Position Description

.....

#### **E) OPEN THE INDIVIDUAL GOALS**

| 1 Soloct        | COLLEGE                          |                                                  |                                                         |                                               | Go to College of Charleston HR Site                | PeopleAdmin          |
|-----------------|----------------------------------|--------------------------------------------------|---------------------------------------------------------|-----------------------------------------------|----------------------------------------------------|----------------------|
| I. Select       | CHARLESTON                       | ne 🚳 🛛 Performan                                 | 16e -                                                   |                                               | Hello, Edward B. M                                 | y Account Log Out    |
| Indivdual Goals |                                  |                                                  |                                                         |                                               |                                                    | O Help for this page |
| Tab             | inda<br>cClenaghan A             | NNUAL RI                                         | EVIEW PROGRAM                                           |                                               |                                                    |                      |
| Sa<br>Ed        | pervisor Pro<br>ward B. Pope Ce- | aluation Type:<br>Igram Timeframe:<br>-reviewer: | Focal<br>Osr06/13 to -<br>Add Contensioner              | Review Status:<br>Last Updated:<br>Next Step: | December 05, 2013 15:50<br>Supervisor Creates Plan |                      |
| 00              | Rege of Conceston Pla            | an for Linda McG                                 | Clenaghan                                               |                                               |                                                    | Actions +            |
| 0               | rerview Arr                      | a supervisor, it is now bi                       | me to create the Performance Plan for your employees. T | his plan allows the supervisor and the emp    | ioyee to set and understand clear expectations of  | how the employee     |
| Pia             | in wit                           | be successful in their ro                        | de.                                                     |                                               |                                                    |                      |
| Su              | pervisor Evaluation One          | ce you have created the                          | Personance Plan, the Employee will be given the plan to | acknowledge that they have received the p     | <i>ka</i> n                                        |                      |
| 50              | If Evaluation                    |                                                  |                                                         |                                               |                                                    |                      |
| Pri             | ogress Notes Ove                 | eview Values and C                               | haracteristics Job Duties Individual Goals              |                                               |                                                    |                      |
| н               | Pur                              | oose                                             |                                                         |                                               |                                                    |                      |
| 2               | My Reviews Porto                 | mance Planning occ                               | curs at the beginning of a nevtew period. It will also  | deally occur any time performance ex          | pectations change. Performance Plenning ta         | skes pace through a  |
| 2               | My Employees' Reviews Conve      | rsation between an e                             | mpKiyee and supervisor.                                 |                                               |                                                    |                      |

# **F**) POPULATE THE INDIVIDUAL GOALS

|    |                         | Plan                  | As a supervisor, it is now time to create the Performance Plan for your employees. This plan allows the supervisor and the employee to set and understand clear expectators of how the employee will be successful in their rate. |
|----|-------------------------|-----------------------|----------------------------------------------------------------------------------------------------|
| 1. | Enter                   | Supervisor Evaluation | Once you have created the Performance Plan, the Employee will be given the plan to acknowledge that they have received the plan.                                                                                                  |
|    | the name and            | Self Evaluation       |                                                                                                    |
|    | description of          | Progress Notes        | Oveniex Values and Characteristics Job Duries Individual Goals                                                                                                    |
|    |                         |                       | Individual Goals                                                                                                    |
|    | the goal                | Se My Reviews         |                                                                                                    |
| 2. | Add                     | My Encloyees' Reviews | Individual Goal Name                                                                                                    |
|    | entries as              |                       |                                                                                                    |
|    | necessary               |                       | Individual Coal Description                                                                                                    |
| 2  | Remove                  |                       |                                                                                                    |
| э. | Remove                  |                       |                                                                                                    |
|    | entries as              |                       | Remvie Ertry?                                                                                                    |
|    | necessary               |                       |                                                                                                    |
| 4. | Save or Complete        |                       | Add Telty                                                                                                    |
|    | (a warning will         |                       |                                                                                                    |
|    | a warning will          |                       | Save Draft. C Complete                                                                                                    |
|    | appear at the top of    |                       |                                                                                                    |
|    | the screen to ask if "y | ou are sure y         | ou want to complete"                                                                                                    |

## ►G) PROGRESS NOTES AND REVISIONS

.....

| 1. Select           | CHARLESION                                            | Home 🔝 Performance -                                                                                                |                                                                       | Hello, Edward B.                                   | My Account Log C           |
|---------------------|-------------------------------------------------------|----------------------------------------------------------------------------------------------------|-----------------------------------------------------------------------|----------------------------------------------------|----------------------------|
| Progress Notes      | Linda<br>McClenaghan                                  | The Plan has been marked as complete                                                                                |                                                                       |                                                    | O Help for the             |
| confidential notes  | Training Director<br>Supervisor                       | Annual Program                                                                                                    |                                                                       |                                                    |                            |
| during the year     | Edward B. Pope<br>Department<br>College of Charleston | Evaluation Type: Focal<br>Program Timefrance: 00/00/13 to -<br>Co-teviewer: Add Contexter B                         | Review Status:<br>Last Updated:<br>Last Completed Step:<br>View State | December 11, 2013 16 45<br>Supervisor Creates Plan |                            |
| 2. Select           | Overview<br>Plan                                      | Plan for Linda McClenaghan                                                                                          | reex and .                                                            | Engloyee Acadomedges Card                          | Action                     |
| Actions to update . | Supervisor Evaluation                                 | Parpose                                                                                                    |                                                                       |                                                    |                            |
| or revise the plan  | Progress Notes<br>History                             | Performance Planning occurs at the beginning of a review period. It will also deally or<br>employee and supervisor. | ccur any time performance expectations change                         | e Perlomance Planning takes place throu            | igh a conversation between |
|                     | Se My Reviews                                         |                                                                                                    |                                                                       |                                                    |                            |
|                     | 🕼 My Employees' Reviews                               | Instructions                                                                                                    |                                                                       |                                                    |                            |

#### ► H) LOG OUT

|             | COLLEGE of                          |                                                                                                    |                                               | Go to College of Charleston HR Site PeopleAd                  |  |  |
|-------------|-------------------------------------|----------------------------------------------------------------------------------------------------|-----------------------------------------------|---------------------------------------------------------------|--|--|
| 1. Select   | CHARLESTON                          | Home 🛐 Performance -                                                                                                    |                                               | Helio Edward B My Account                                     |  |  |
| "Log Out"—— | Linda<br>McClenaghan                | Annual Program '                                                                                                    |                                               | G Help for the                                                |  |  |
|             | Supervisor<br>Edward B. Pope        | Evaluation Type: Focal<br>Program Timeframe: 0000/13 to -<br>Co-reviewer: Add Co-reviewer 🖀                                                                                                    | Review Status:<br>Last Updated:<br>Next Step: | Open<br>December 05, 2013 15:50<br>Supervisor Creates Plan    |  |  |
|             | Department<br>College of Charleston | Plan for Linda McClenaghan                                                                                                    |                                               | Actio                                                         |  |  |
|             | Overview                            | As a supervisor, It is now time to create the Performance Plan for your employees. This plan allows the supervisor and the employee to set and understand clear expectations will be successful in their role.<br>Once you have created the Performance Plan, the Employee will be given the plan to acknowledge that they have received the plan. |                                               |                                                               |  |  |
|             | Plan                                |                                                                                                    |                                               |                                                               |  |  |
|             | Supervisor Evaluation               |                                                                                                    |                                               |                                                               |  |  |
|             | Self Evaluation                     |                                                                                                    |                                               |                                                               |  |  |
|             | Progress Notes                      | Overview Values and Characteristics Job Duties Individual Goals                                                                                                    |                                               |                                                               |  |  |
|             | History                             | Purpose                                                                                                    |                                               |                                                               |  |  |
|             | S My Reviews                        | Performance Planning occurs at the beginning of a review period. It will also                                                                                                    | lso ideally occur any time performance e      | expectations change. Performance Planning takes place through |  |  |

#### ►I) NEXT STEP Co to College of Charleston HR Site PeopleAd COLLEGE of CHARLESTON a) Employees should receive Home (19) Performance -My. Linda McClenaghan an email Annual Program asking them to Ackknowledge The Plan Supervisor Edward B. Pope Evaluation Type: Program Timeframe: Focal 05/06/13 % Review Status Last Updated Last Complete 11, 2013 15:45 Plan for Linda McClena Purpose Performance Plan employee and sup-My En ees' Reviews Instructions